## Kaspersky Internet Security aktivieren

- 1. Öffnen Sie Kaspersky Internet Security 2015.
- 2. Klicken Sie rechts unten im Fenster auf den Link **Aktivierungscode eingeben**.

| Kaspersky Internet Security        | ? _ ×<br>KA\$PER\$KY±                            |
|------------------------------------|--------------------------------------------------|
| Problem mit der Lizen<br>1 Problem | Jetzt kaufen!                                    |
| Untersuchung                       | Die Datenbanken sind veraltet<br>C<br>Update     |
| Sicherer Zahlungsverkehr           | <b>۲۴۴</b><br>Kindersicherung                    |
|                                    | Zusätzliche Tools anzeigen 🕥                     |
| Mein Profil Support Einstellungen  | Aktivierungscode eingeben Keine Lizenz vorhanden |

Geben Sie im Fenster **Aktivierung** den **Aktivierungscode** ein und klicken Sie anschliessend auf aktivieren.

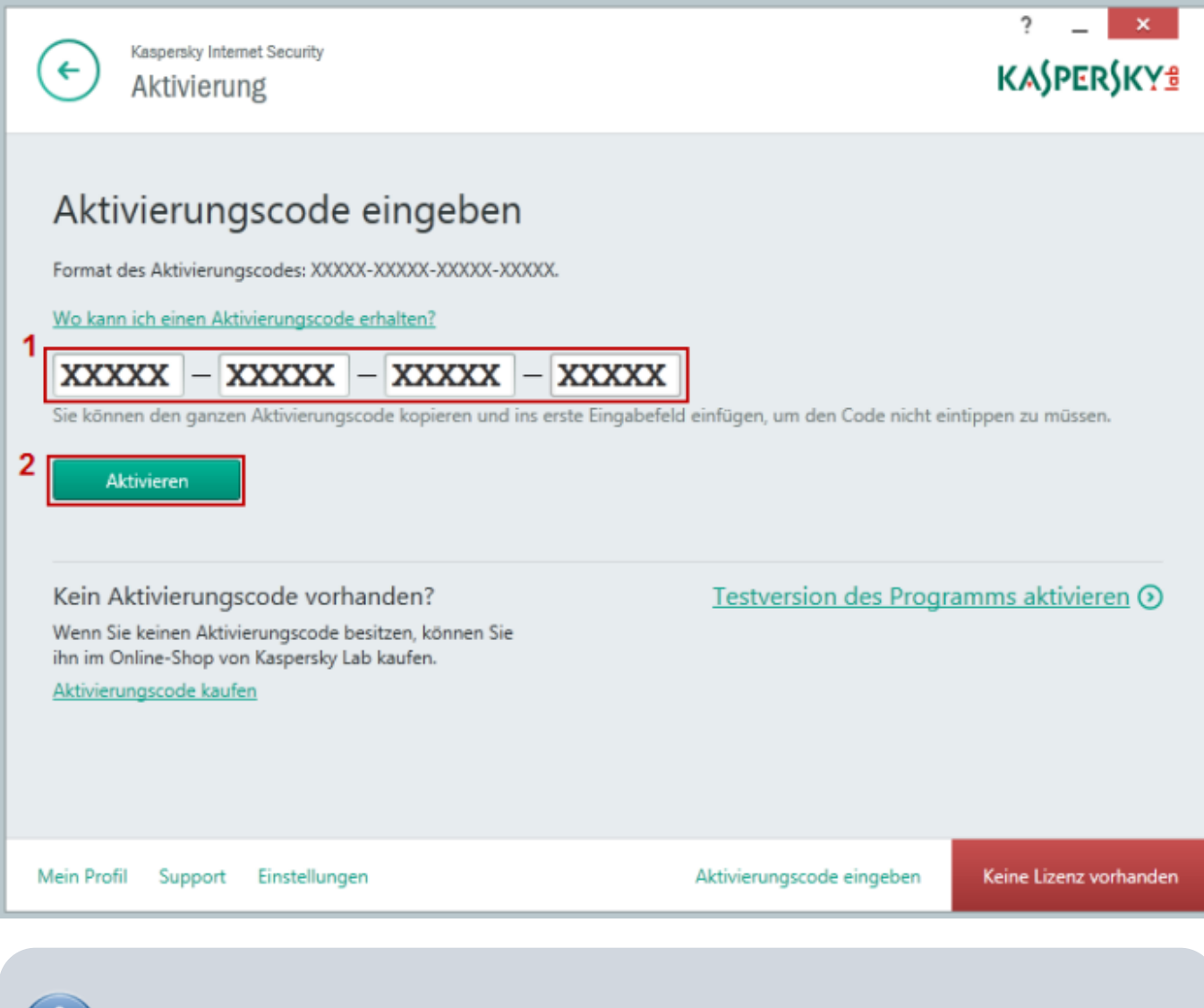

Sollten Sie Ihre Version von Kaspersky bei der Pedrett IT+Web AG gekauft haben, finden Sie den Aktivierungscode auf Ihrer Rechnung

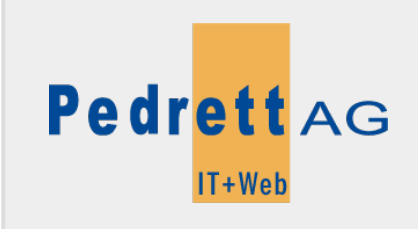

Dieses Dokument stammt aus dem Wiki der Pedrett IT+Web AG. Unter Berücksichtigung der Nutzungsbedingungen ist eine Weiterverbreitung des Inhalts erlaubt, solange die Pedrett IT+Web AG als Autor genannt wird.

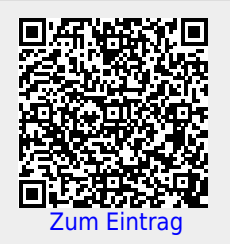